# СМЕНА ВРЕМЕНИ VOYAH FREE

#### НАМ ПОНАДОБИТЬСЯ:

- 1. Ноутбук
- 2. Кабель USB B-USB B или USB C-USB C(если поддерживается такой стандарт в ноутбуке)
- 3. Скаченный архив с нашей группы Telegram

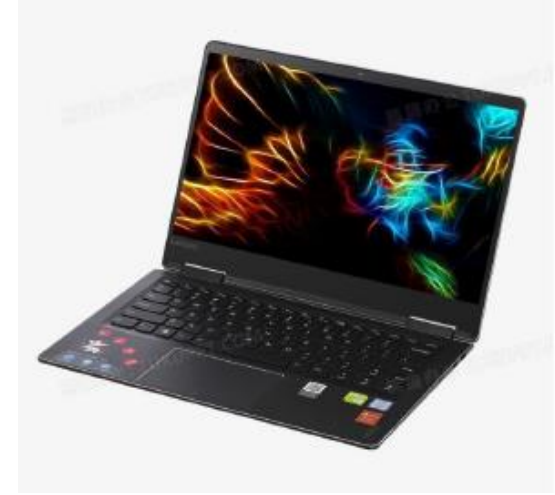

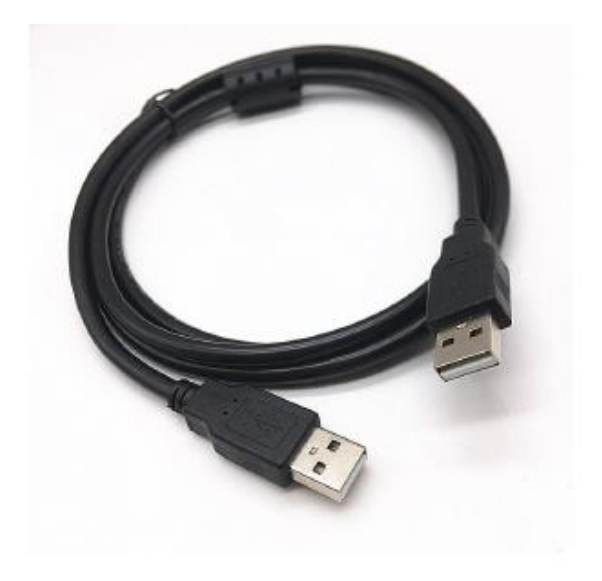

## ШАГ 1. УСТАНОВИТЕ ANDROID SDK:

Распаковываем в корневой диск архив Android SDK Platform Tools. Это даст папку platform-tools, которая будет использоваться в этом руководстве.

Желательно отсутствие русских букв в пути адреса.

| 🛛 🛃 📮 🔤 platform-tool   | s                   |                  |                           | -        |          |
|-------------------------|---------------------|------------------|---------------------------|----------|----------|
| Файл Главная Поделит    | ться Вид            |                  |                           |          | $\sim$ ( |
| ← → ✓ ↑ 📕 C:\platfo     | orm-tools           | ~ Ū              | , Поиск в: platform-tools |          |          |
| 🖺 Документы 🖈 ^         | ^                   | Дата изменения   | Тип                       | Размер   |          |
| 🔚 Изображения 🖈         | 🔳 adb               | 18.02.2023 23:51 | Приложение                | 5 881 KE |          |
| ECAM350                 | adb_devices         | 05.03.2023 11:18 | Пакетный файл             | 1 КБ     |          |
| Freescale F0501H-1      | 🔊 AdbWinApi.dll     | 18.02.2023 23:51 | Расширение при            | 96 KE    |          |
| platform-tools          | AdbWinUsbApi.dll    | 18.02.2023 23:51 | Расширение при            | 62 KБ    |          |
| 📙 школьные дз по 2      | 📄 backup.ab         | 19.02.2023 18:32 | Файл "АВ"                 | 0 КБ     |          |
| OneDrive - Personal     | dmtracedump         | 18.02.2023 23:51 | Приложение                | 236 КБ   |          |
|                         | 💷 etc1tool          | 18.02.2023 23:51 | Приложение                | 423 КБ   |          |
| 狊 Этот компьютер        | 📧 fastboot          | 18.02.2023 23:51 | Приложение                | 1 807 KE |          |
| 🛃 Видео                 | hprof-conv          | 18.02.2023 23:51 | Приложение                | 43 KG    |          |
| 🗐 Локументы             | Iibwinpthread-1.dll | 18.02.2023 23:51 | Расширение при            | 227 КБ   |          |
|                         | make_f2fs           | 18.02.2023 23:51 | Приложение                | 459 KE   |          |
|                         | make_f2fs_casefold  | 18.02.2023 23:51 | Приложение                | 459 KE   |          |
| изображения             | mke2fs.conf         | 18.02.2023 23:51 | Файл "CONF"               | 2 КБ     |          |
| Музыка                  | 💷 mke2fs            | 18.02.2023 23:51 | Приложение                | 730 КБ   |          |
| 🧊 Объемные объект       | NOTICE              | 18.02.2023 23:51 | Текстовый докум           | 1 049 KE |          |
| 📃 Рабочий стол          | settings-data       | 05.03.2023 11:29 | Пакетный файл             | 1 КБ     |          |
| 🐛 Windows-SSD (C:)      | source.properties   | 18.02.2023 23:51 | Файл "PROPERTIES"         | 1 КБ     |          |
| 🔫 Eltronix (\\server) ( | sqlite3             | 18.02.2023 23:51 | Приложение                | 1 303 КБ |          |
| ×                       |                     |                  |                           |          |          |

Элементов: 18

### ШАГ 2. ВКЛЮЧИТЕ ОТЛАДКУ ПО USB:

Необходимо включить отладку по USB, чтобы оно распознавалось ПК в режиме ADB.

Итак, перейдите в «Settings»> «System»>«System version»> «Нажмите на Hardware version 7-10 раз»> «Введите пароль на вход hellovoyah>

Вы в инженерном меню

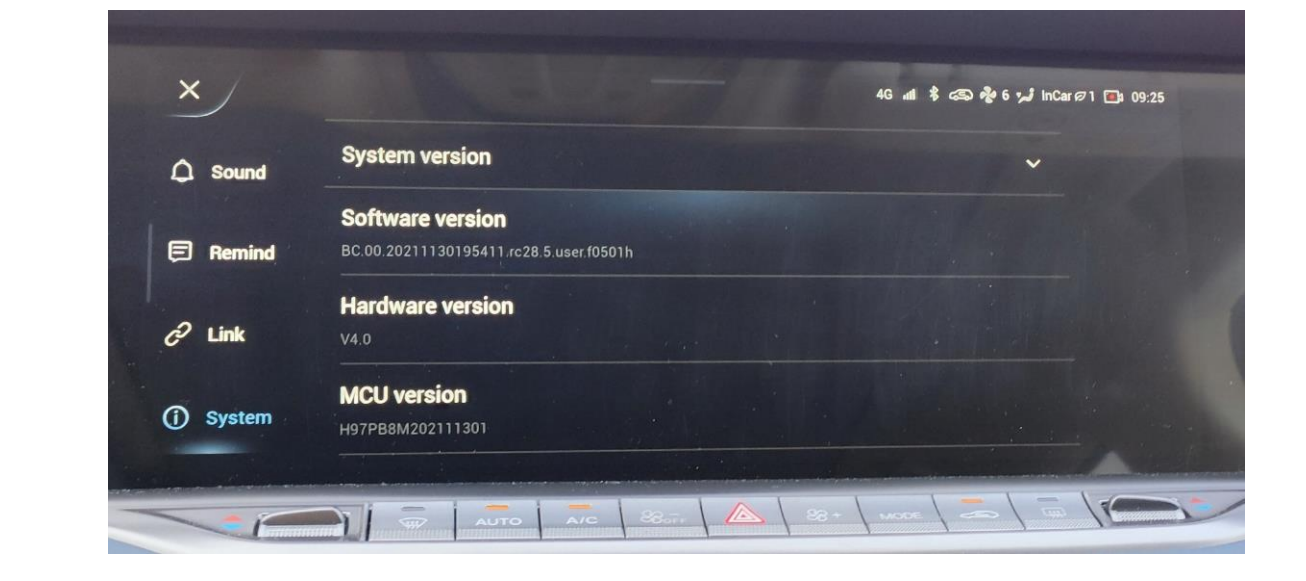

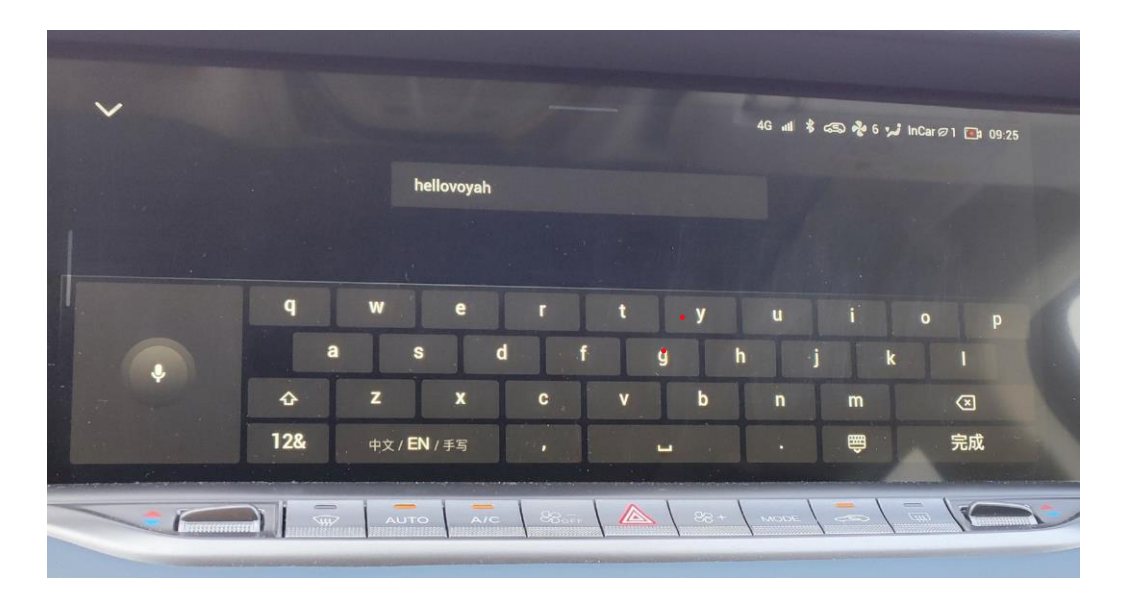

### ШАГ 2. ВКЛЮЧИТЕ ОТЛАДКУ ПО USB:

В инженерном меню ставим переключатели в положение включено следующие пункты:

- 1. Developer mode
- 2. USB Debugging

Остальное не трогаем.

Нажимаем на круг с крестом для выхода.

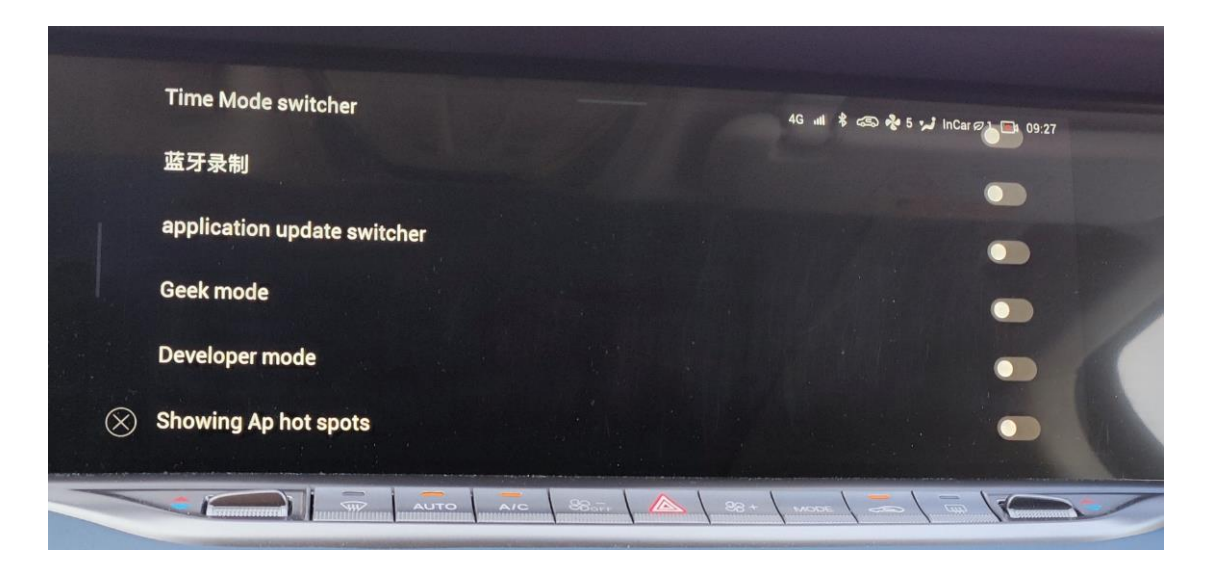

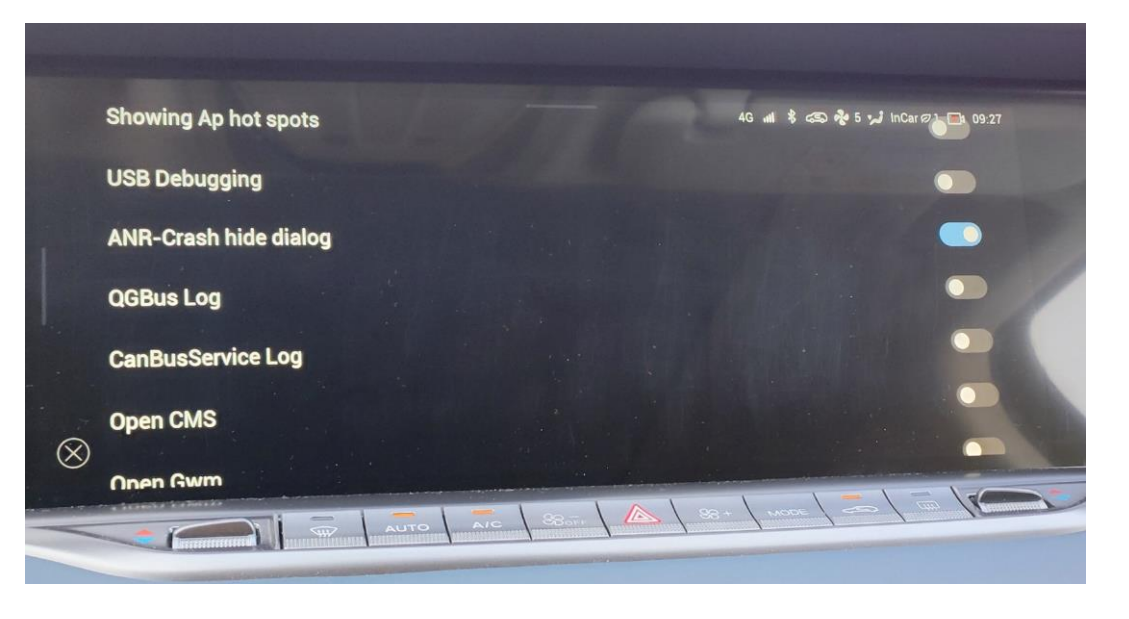

#### ШАГ 3. Соединение Ноутбука и Машины:

Подключаем кабель USB в первый от водителя разъем, и в ноутбук.

Для проверки подключения устройства, запускаем файл 1\_adb\_devices.bat из папки с установленным ADB.

На экране появиться терминал с текстом

List of devices attached

104d728a device

Номер устройства будет ваш, нажимаем любую клавишу.

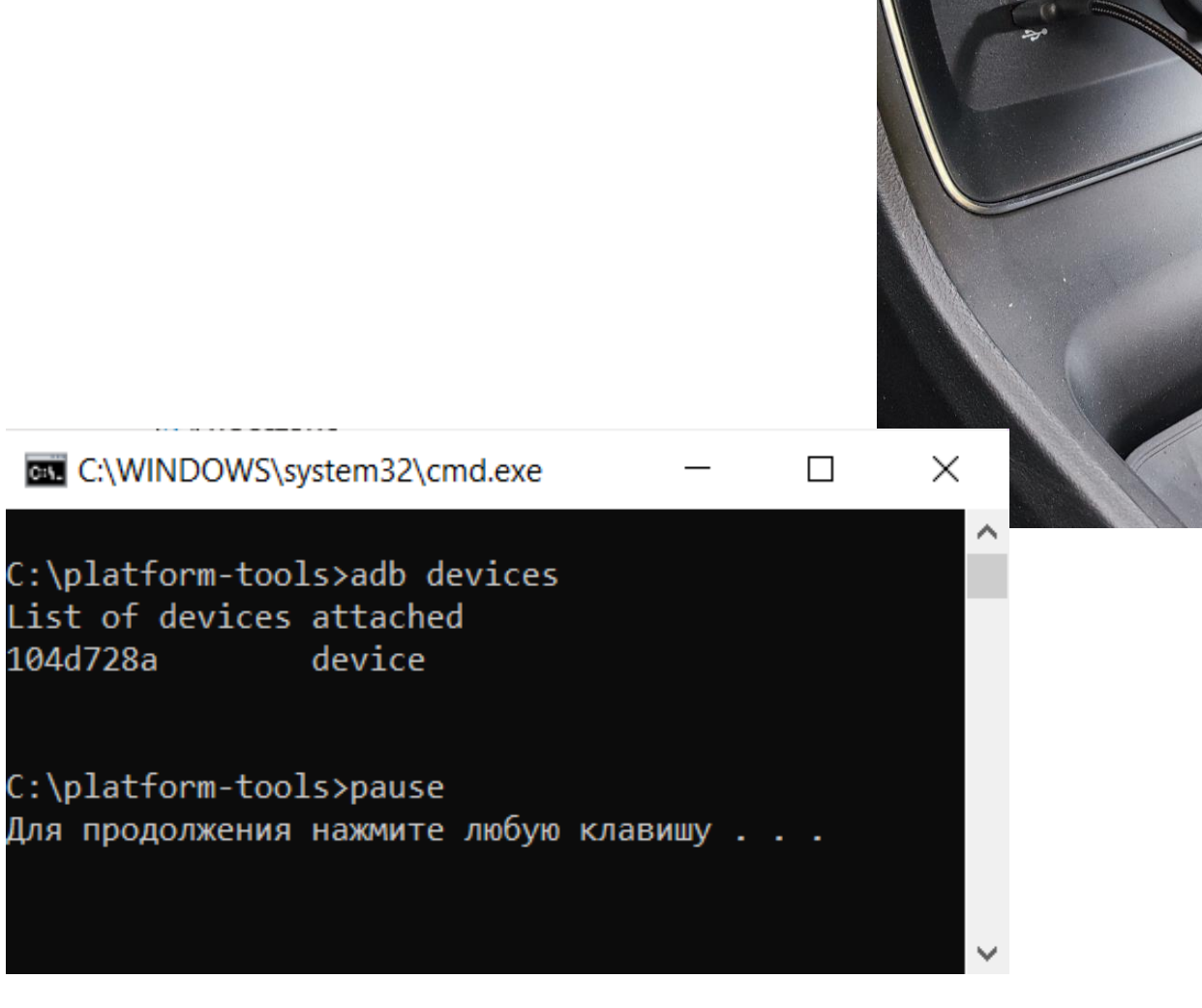

#### СМЕНА ВРЕМЕНИ VOYAH FREE

## ШАГ 4. ПРОВЕДЕНИЕ ПРОЦЕДУРЫ ЗАМЕНЫ СИСТЕМНОГО ВРЕМЕНИ:

1. Запускаем файл 2\_settings-data.bat из папки с установленным ADB.

При необходимости нажимаем любую клавишу.

2. После завершения всех действий запускаем файл 3\_adb\_reboot.bat

Система перезагрузиться.

После этого время должно установиться по параметрам сети вашего оператор, при установленной сим карте. Если сим карта не установлена, время уменьшиться на количество часов, относительно времени Пекина и времени установленного настройках (по умолчанию время Москвы).

#### C:\WINDOWS\system32\cmd.exe

C:\platform-tools>adb devices List of devices attached 0910080e828fb7d3 device

:\platform-tools>adb shell settings put global auto\_time 1

:\platform-tools>adb shell settings put global auto\_time\_zone 1

C:\platform-tools>pause Для продолжения нажмите любую клавишу . . .

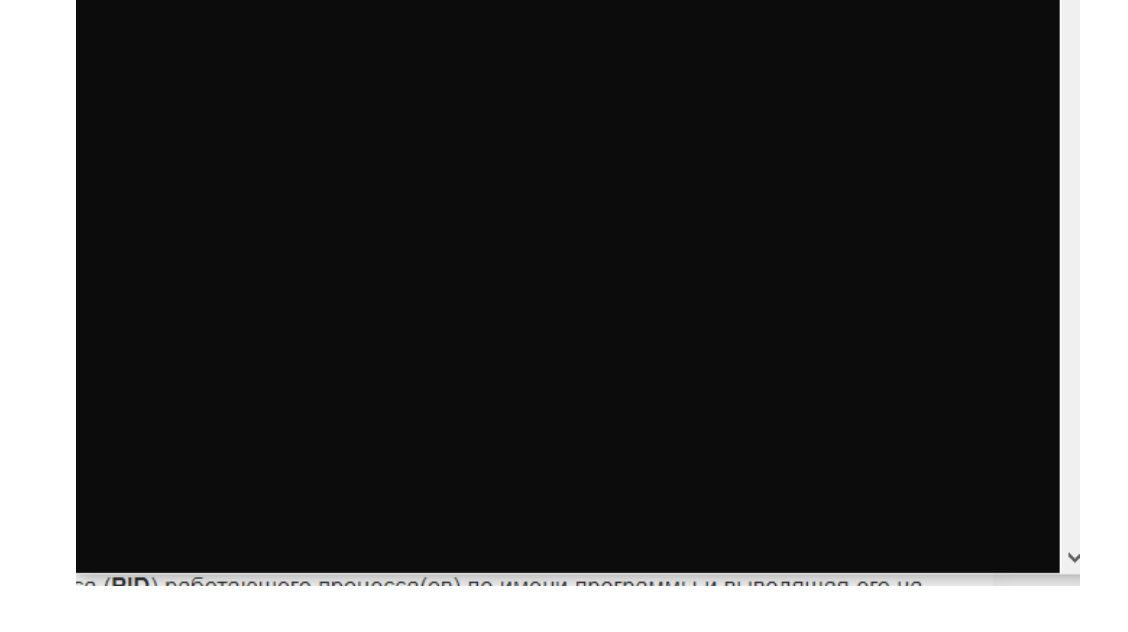

# ШАГ 5. ЗАКЛЮЧИТЕЛЬНЫЕ ДЕЙСТВИЯ:

Из шага 2 делаем обратные действия по отключению отладки USB Debugging и Developer mode

#### СМЕНА ВРЕМЕНИ VOYAH FREE

# ЗАМЕНА ЧАСОВОГО РЕГИОНА:

Если вы находитесь не в Московском часовом поясе, то для замены часового пояса вашего региона вам необходимо:

- 1. Открыть блокнотом файл 2\_settingsdata.bat
- 2. Сделать замену региона на нужный Вам, в строчке переменной Europe/Moscow

adb shell setprop persist.sys.timezone Europe/Moscow

Название часовых поясов можно посмотреть на: <u>https://en.wikipedia.org/wiki/Time\_in\_Russia</u>

Переменную можно поставить по аналогии.

Для других стран алгоритм такой же.

3. Файл сохранить, выполнить шаги по инструкции.

| 🔲 2_setti<br>Файл Пr                                         | ngs-data – Бло                                               | КНОТ<br>Вил (                    | -                          |                                        | —                          |     | × |
|--------------------------------------------------------------|--------------------------------------------------------------|----------------------------------|----------------------------|----------------------------------------|----------------------------|-----|---|
| adb dev<br>adb she<br>adb she<br>pause<br>adb she<br>adb she | ices<br>11 setting<br>11 setting<br>11 setenfo<br>11 setprop | s put<br>s put<br>rce Ø<br>persi | global<br>global<br>st.sys | auto_time<br>auto_time_<br>.timezone & | 1<br>_zone 1<br>Europe/Mos | COW |   |
| adb she<br>pause                                             | ll getprop                                                   | gre                              | p timez                    | zone                                   |                            |     |   |
|                                                              |                                                              |                                  |                            |                                        |                            |     |   |

| C.c. \$ | Coordinates ♦   | tzid 🕈             | Comments �                      | UTC offset<br>(without<br>DST,<br>permanent<br>since<br>2011) | Covered<br>area ∳                                                                      | Split<br>from <sup>[citation needed]</sup> ◆ | Changes ¢                                                                  |
|---------|-----------------|--------------------|---------------------------------|---------------------------------------------------------------|----------------------------------------------------------------------------------------|----------------------------------------------|----------------------------------------------------------------------------|
| RU      | +5443+02030     | Europe/Kaliningrad | MSK-01 -<br>Kaliningrad         | +02:00                                                        | Kaliningrad<br>Oblast                                                                  | Initial zone                                 | 1989-03-26 Change from<br>UTC+03:00 to UTC+02:00                           |
| RU      | +554521+0373704 | Europe/Moscow      | MSK+00 -<br>Moscow area         | +03:00                                                        | Most of<br>European<br>Russia.<br>Complete list<br>given here.                         | Initial zone                                 |                                                                            |
| RU      | +4844+04425     | Europe/Volgograd   | MSK+00 -<br>Volgograd           | +03:00                                                        | Kirov Oblast,<br>Saratov<br>Oblast,<br>Volgograd<br>Oblast, and<br>Astrakhan<br>Oblast | Europe/Samara                                | 1992-03-29 Zone creation,<br>causing change from<br>UTC+04:00 to UTC+03:00 |
| RU      | +5312+05009     | Europe/Samara      | MSK+01 -<br>Samara,<br>Udmurtia | +04:00                                                        | Samara Oblast<br>and Udmurtia                                                          | Initial zone                                 | 2010-03-28 Change from<br>UTC+04:00 to UTC+03:00                           |
| RU      | +5420+04824     | Europe/Ulyanovsk   | MSK+01 -<br>Ulyanovsk           | +04:00                                                        | Ulyanovsk<br>Oblast                                                                    | Europe/Moscow                                | 2016-03-27 Zone creation,<br>causing change from<br>UTC+03:00 to UTC+04:00 |